# How To - Downloads

Last Updated: November 15, 2024

# Introduction to the Downloads

This document provides an overview of the MCD data sets including how to download, understand, and use the data sets and associated files. It is designed for users, such as researchers, that have a need to download the MCD data in tabular format for use in their separate workflows. If you have questions or need additional help, please use the Submit Feedback/Ask a Question link at the bottom of every page in the MCD.

# Downloads Page – License Agreement

- The Downloads Page provides users the option to download select data sets of the data available on the MCD for use in research endeavors.
- To access the Downloads Page, users must first agree to the AMA/ADA license agreement (partially shown to the right), because the Local Coverage data sets contain CPT/HCPCS coding information.

#### License Agreements

Please review and accept the agreements in order to view Medicare Coverage documents, which may include licensed information and codes.

#### LICENSE FOR USE OF PHYSICIANS' CURRENT PROCEDURAL TERMINOLOGY, FOURTH EDITION ("CPT")

#### End User Point and Click Amendment:

CPT codes, descriptions and other data only are copyright 2020 American Medical Association. American Medical Association. All Rights Reserved (or such other date of publication of CPT). CPT is a trademark of the American Medical Association (AMA).

You, your employees and agents are authorized to use CPT only as contained in the following authorized materials of CMS internally within your organization within the United States for the sole use by yourself, employees and agents. Use is limited to use in Medicare, Medicaid or other programs administered by the Centers for Medicare and Medicaid Services (CMS). You agree to take all necessary steps to insure that your employees and agents abide by the terms of this agreement.

Any use not authorized herein is prohibited, including by way of illustration and not by way of limitation, making copies of CPT for resale and/or license, transferring copies of CPT to any party not bound by this agreement, creating any modified or derivative work of CPT, or making any commercial use of CPT. License to use CPT for any use not authorized herein must be obtained **through** the AMA, CPT Intellectual Property Services, AMA Plaza, 330 Wabash Ave., Suite 39300, Chicago, IL 60611-5885. Applications are available at the AMA Web site, **http://www.ama-assn.org/cpt**.

Applicable FARS\DFARS Restrictions Apply to Government Use.

I Accept I Do Not Accept

### Downloads Page – Data Sets

#### **MCD Downloads**

You can download local and national coverage document data sets. Each download zip package contains a Read Me file, a data set, and an associated Data Dictionary. Older versions of LCDs and Articles may exist but are not included in the MCD and Downloads; please see the MCD Archive<sup>II</sup>.

보 Download All Data

#### **Current LCDs**

A data set of the most current, in effect (or future effective), Local Coverage Determination (LCD) versions. CPT/HCPCS, ICD-10, Bill Type, and Revenue codes are now found in Articles, not LCDs (except for DME LCDs which may contain CPT/HCPCS codes). LCD attachments are not available in the download data sets, but may be accessed by viewing the individual LCDs in the MCD.

Data as of: 06/13/2021 Released: 06/17/2021

🛨 Download Data Dictionary | 🛓 Download Data

#### Current and Retired LCDs

A data set of the most current, in effect (or future effective) and retired, Local Coverage Determination (LCD) versions. CPT/HCPCS, ICD-10, Bill Type, and Revenue codes are now found in Articles, not LCDs (except for DME LCDs which may contain CPT/HCPCS codes). LCD attachments are not available in the download data sets, but may be accessed by viewing the individual LCDs in the MCD.

Data as of: 06/13/2021 Released: 06/17/2021

🛨 Download Data Dictionary | 🛨 Download Data

- On the Downloads page, there are five Data Sets available for download.
- Each download zip package contains a Read Me file, a Data Set, and a Data Dictionary.
- Only the most recent version of the documents are included in the Data Sets. Attachments are not included.
- You can also Download All Data at once or select the Download Data Dictionary Only.
- The Data As Of date indicates when the data was captured. The Released date indicates when the data was published on the MCD.

# Downloads Page – Downloading a Data Set

- To download one of the Data Set ZIP files, simply click on the Download Data link next to the Data Set you want. The Current and Retired Articles Data Set is used for the following example.
- Depending on your browser settings, you may be prompted to Open or Save the file. Always choose to Save the file, so that you can unzip it at your leisure.

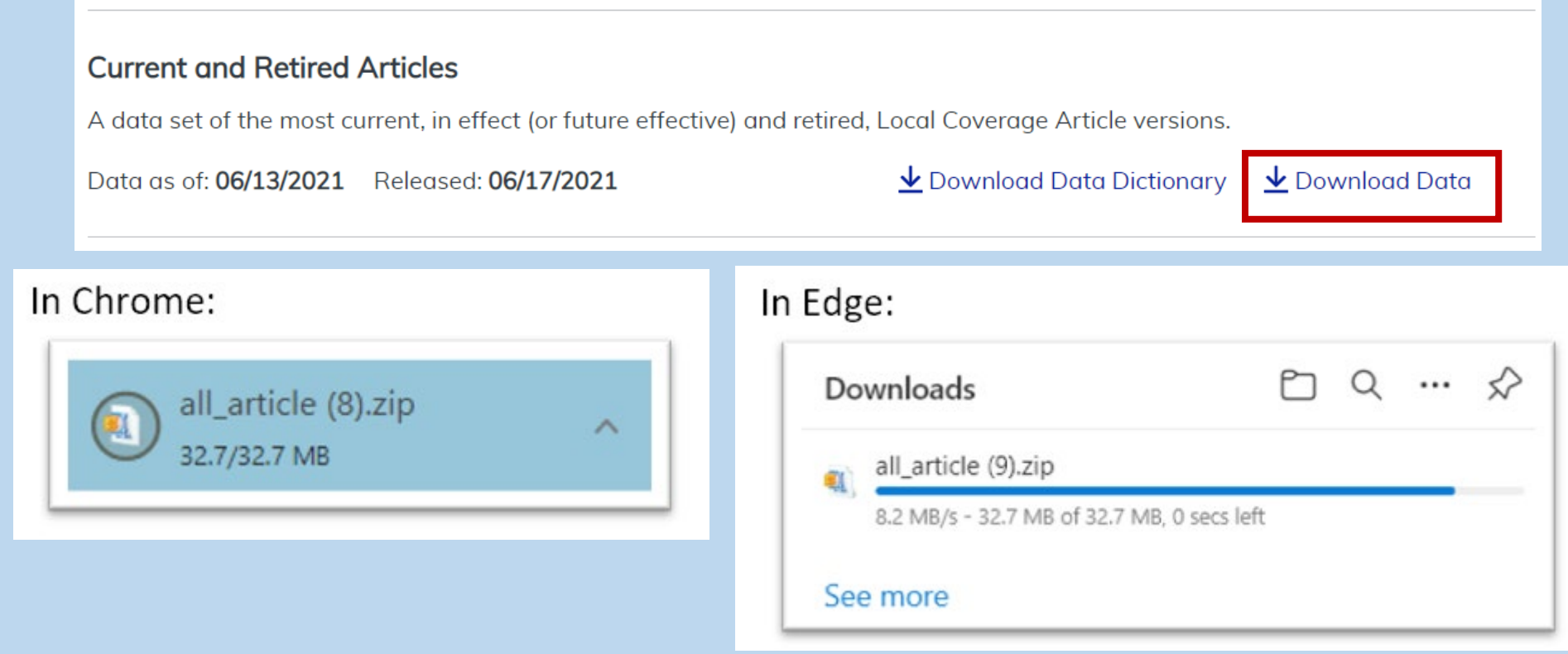

### Downloads Page – Downloading a Data Set – Part 2

- Once you've downloaded the ZIP file, extract the contents using the tool of your choice (e.g., WinZIP, PKUNZIP, 7zip, etc.)
- Regardless of the file you've downloaded, there will be four files within the ZIP file:
  - ✤ A Microsoft Access file
  - Another ZIP file, containing CSV (comma separated values) files
  - ✤ A Data Dictionary file in PDF format
  - A Readme file (readme\_first.txt)

| WinZip Pro - all_lcd.zip  | Ontinue Hale              |                   | _          | - [   | - X        |
|---------------------------|---------------------------|-------------------|------------|-------|------------|
|                           |                           |                   | 2          |       |            |
| New Open F                | avorites Add Extra        | ct Encrypt V      | iew Chec   | kOut  | Wizard V   |
| Name                      | Туре                      | Modified          | Size       | Ratio | Packed     |
| all_lcd.mdb               | Microsoft Access Database | 12/5/2019 7:12 AM | 87,732,224 | 86%   | 12,532,160 |
| all_lcd_csv.zip           | WinRAR ZIP archive        | 12/5/2019 7:11 AM | 8,644,965  | 0%    | 8,608,271  |
| Icd data dictionary.pdf   | Adobe Acrobat Document    | 9/3/2019 9:25 AM  | 223,903    | 12%   | 197,060    |
| readme_first.txt          | Text Document             | 3/7/2017 10:08 AM | 1,606      | 67%   | 530        |
|                           |                           |                   |            |       |            |
| <                         |                           |                   |            |       | >          |
| Selected 0 files, 0 bytes | Total 4 f                 | iles, 94,339KB    |            | 1     | 🕽 🔘 🔘 🔝    |

### Downloads Page – Data Set File Details

- If this is the first time you've downloaded a Data Set, start with the Readme file (readme\_first.txt), as it gives more information on obtaining the programs needed to view the PDF, Access, and CSV files.
- The Data Sets themselves are divided up into multiple data tables. Each Data Set has one primary table, and multiple crosswalk and lookup tables.
- The Data Dictionary PDF provides in-depth information on the data tables contained in the Data Sets and their relationships to one another.
- The Microsoft Access file (.MDB) is the best way to utilize the Data Sets, as all the tables are stored in one file, and can be queried using SQL (Structured Query Language).
- The CSV files are available for use, in the event you do not have Microsoft Access.
  - ✤ There is one CSV file per data table from the Access file.
  - ✤ To use them, unzip the "\_CSV.ZIP" file from the main ZIP file you've downloaded.

# Downloads Page – Data Set File Details – Part 2

#### Example of the Current and Retired LCDs Access data tables, and CSV data table files:

| All  | Access Objects             | ⊚ « |              | WinZip Pro      | o - all_lo             | d_csv.zip       |              |                              |                              |               |             |        |            | _          |          | ×        |
|------|----------------------------|-----|--------------|-----------------|------------------------|-----------------|--------------|------------------------------|------------------------------|---------------|-------------|--------|------------|------------|----------|----------|
| Tabl | es                         | *   | <u>E</u> ile | <u>A</u> ctions | <u>V</u> iew           | Jobs Options    | <u>H</u> elp |                              |                              |               |             |        |            |            |          |          |
|      | contractor                 |     | 3            |                 |                        |                 |              |                              |                              |               |             |        |            |            |          |          |
|      | contractor_jurisdiction    |     |              |                 |                        |                 |              |                              |                              | ~             |             |        |            |            |          |          |
|      | contractor_oversight       |     |              | New             | Open                   | Favorites       | Add          | Extract                      | Encrypt                      | View          | CheckOut    | Wizard | View Style | 2          |          |          |
|      | contractor_subtype_lookup  |     | Na           | me              |                        |                 | Туре         |                              |                              |               | Modified    |        | Size       | Ratio      | Packe    | d ^      |
|      | contractor_type_lookup     |     |              | contractor.c    | sv                     |                 | Microsof     | t Excel Com                  | na Separated                 | Values File   | 12/5/2019 7 | 04 AM  | 31,422     | 89%        | 3,55     | 5        |
|      | dmerc region lookup        |     |              | contractor_     | jurisaicti<br>oversiah | on.csv<br>t.csv | Microsof     | t Excel Comr<br>t Excel Comr | na Separated<br>na Separated | Values File   | 12/5/2019 7 | 04 AM  | 5 241      | 90%<br>77% | 2,07     | 8        |
|      | draft contact lookup       |     | Xa           | contractor_     | subtype                | lookup.csv      | Microsof     | t Excel Com                  | na Separated                 | Values File   | 12/5/2019 7 | 04 AM  | 85         | 15%        | 7.       | 2        |
| ===  | Ind                        |     | ×            | contractor_t    | type_loo               | kup.csv         | Microsof     | ft Excel Comr                | na Separated                 | Values File   | 12/5/2019 7 | 04 AM  | 229        | 33%        | 15       | 3        |
|      | icu                        |     | Xa           | dmerc_regio     | on_looku               | up.csv          | Microsof     | ft Excel Comr                | ma Separated                 | Values File   | 12/5/2019 7 | 04 AM  | 462        | 63%        | 17       | 3        |
|      | Icd_future_retire          |     | Xa           | draft_conta     | ct_looku               | p.csv           | Microsof     | ft Excel Comr                | ma Separated                 | Values File   | 12/5/2019 7 | 04 AM  | 22,443     | 70%        | 6,78     | 1        |
|      | Icd_related_documents      |     | Xa           | lcd.csv         |                        |                 | Microsof     | ft Excel Comr                | ma Separated                 | Values File   | 12/5/2019 7 | 06 AM  | 29,817,516 | 76%        | 7,194,68 | 5        |
|      | led related ned documents  |     | Xa           | lcd_future_r    | etire.csv              | ,               | Microsof     | ft Excel Comr                | ma Separated                 | Values File   | 12/5/2019 7 | 04 AM  | 3,708      | 70%        | 1,12     | 4        |
|      | icu_relateu_ricu_documents |     | Xa           | lcd_related_    | docume                 | ents.csv        | Microsof     | ft Excel Comr                | ma Separated                 | Values File   | 12/5/2019 7 | 04 AM  | 541,840    | 90%        | 56,55    | 6        |
|      | lcd_related_source_icd9    |     | Xa           | lcd_related_    | ncd_doo                | cuments.csv     | Microsof     | ft Excel Comr                | ma Separated                 | Values File   | 12/5/2019 7 | 04 AM  | 28,068     | 85%        | 4,09     | 1        |
|      | lcd_url_type_lookup        |     | Xa           | lcd_related_    | source_i               | cd9.csv         | Microsof     | ft Excel Comr                | ma Separated                 | Values File   | 12/5/2019 7 | 04 AM  | 103,705    | 86%        | 14,68    | 6        |
|      | led x advisory committee   |     | Xa           | lcd_url_type    | _lookup                | .csv            | Microsof     | ft Excel Comr                | ma Separated                 | Values File   | 12/5/2019 7 | 04 AM  | 109        | 4%         | 10       | 5        |
|      | icu_x_uuisoiy_committee    |     | Xa           | lcd_x_advise    | ory_com                | mittee.csv      | Microsof     | ft Excel Comr                | ma Separated                 | Values File   | 12/5/2019 7 | 04 AM  | 67,085     | 86%        | 9,24     | 7        |
|      | lcd_x_bill_code            |     | Xa           | lcd_x_bill_co   | ode.csv                |                 | Microsof     | ft Excel Comr                | ma Separated                 | Values File   | 12/5/2019 7 | 04 AM  | 24,352     | 87%        | 3,21     | 2        |
|      | Icd_x_contractor           |     | <            |                 | +                      |                 | N.4:         | 4 F C                        |                              | V-1 F31-      | 10/5/2010 7 | 04.444 | £00 771    | 0.79/      | 40.10    | <b>*</b> |
|      | lcd_x_hcpc_code            |     | Sele         | cted 0 files,   | 0 bytes                |                 |              |                              | Total 36                     | files, 39,624 | КВ          |        |            |            | 0        | C        |

# Downloads Page – Understanding the Data Sets

To get the most out of the Data Sets for your research goals, it helps to have a basic understanding of relational databases.

The main goal of a relational database is to reduce the amount of repeated data.

- For example, let's say your Contract Number has 5 States associated to it. This would require one row of data for each State, for a total of five rows in a data table.
- If we put everything into the same table, this would require five rows of every piece of information for that Contract Number, so things like the Contractor Name or the Address would be repeated verbatim five times in the data table, to support five different States.
- However, if we put the pieces of information that would be the same for each of those five rows (Contractor Name, Address, etc.) into one table, and the five States in a separate table, then we would only need one row in the first table, and five rows in the second.

Contract/State Data

|   | В               | С               | D               | F                  |
|---|-----------------|-----------------|-----------------|--------------------|
| 1 | Contract Number | Contractor Name | Address         | State Abbreviation |
| 2 | 55555           | Sample Contract | 555 N. Main St. | АК                 |
| 3 | 55555           | Sample Contract | 555 N. Main St. | AL                 |
| 4 | 55555           | Sample Contract | 555 N. Main St. | AR                 |
| 5 | 55555           | Sample Contract | 555 N. Main St. | AS                 |
| 6 | 55555           | Sample Contract | 555 N. Main St. | AZ                 |

#### All Data

VS. 1 Contract Number Contractor Name Address

2 55555 Sample Contract 555 N. Main St.

|   | А               | С                  |
|---|-----------------|--------------------|
| 1 | Contract Number | State Abbreviation |
| 2 | 55555           | АК                 |
| 3 | 55555           | AL                 |
| 4 | 55555           | AR                 |
| 5 | 55555           | AS                 |
| 6 | 55555           | AZ                 |

### Downloads Page – Understanding the Data Sets – Part 2

Taking a closer look at the two tables, notice that the State table also has the Contract Number column as well.

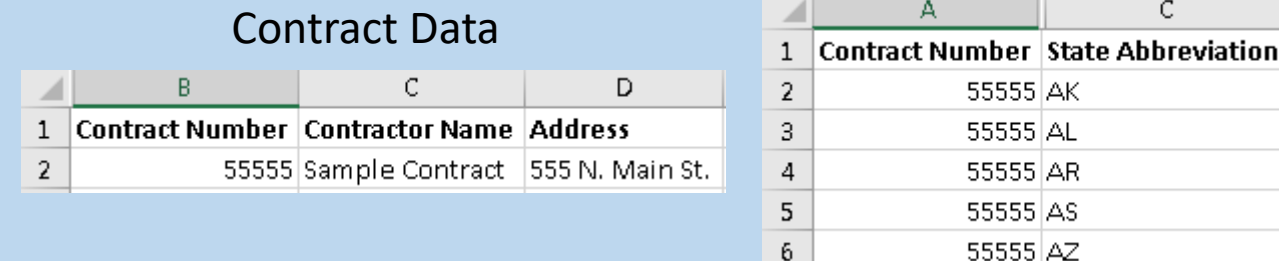

- Using this shared column, also called a Key Column, we can relate the data in different tables together (thus the term relational database).
- We can even recreate the single table by combining the two tables together using the Key Column to line up the rows.
  - This is also known as a Table Join.

|   | В               | BC              |                 | F                  |  |  |  |  |  |  |  |
|---|-----------------|-----------------|-----------------|--------------------|--|--|--|--|--|--|--|
| 1 | Contract Number | Contractor Name | Address         | State Abbreviation |  |  |  |  |  |  |  |
| 2 | 55555           | Sample Contract | 555 N. Main St. | АК                 |  |  |  |  |  |  |  |
| 3 | 55555           | Sample Contract | 555 N. Main St. | AL                 |  |  |  |  |  |  |  |
| 4 | 55555           | Sample Contract | 555 N. Main St. | AR                 |  |  |  |  |  |  |  |
| 5 | 55555           | Sample Contract | 555 N. Main St. | AS                 |  |  |  |  |  |  |  |
| 6 | 55555           | Sample Contract | 555 N. Main St. | AZ                 |  |  |  |  |  |  |  |
|   |                 |                 |                 |                    |  |  |  |  |  |  |  |

#### Joined Data

### Downloads Page – Primary vs. Crosswalk vs. Lookup Tables

- Where are the actual State names?
- Remember the main goal is to reduce repeated information.
- The Contract/State table has to store the data for all Contracts, so the States could be repeated many times within that table.
- This leads us to create a third table, that has the States and their descriptions.

Ctato Data

|   | State Data         |                |  |  |  |  |  |  |  |  |  |
|---|--------------------|----------------|--|--|--|--|--|--|--|--|--|
|   | A                  | В              |  |  |  |  |  |  |  |  |  |
| 1 | State Abbreviation | State Name     |  |  |  |  |  |  |  |  |  |
| 2 | АК                 | Alaska         |  |  |  |  |  |  |  |  |  |
| 3 | AL                 | Alabama        |  |  |  |  |  |  |  |  |  |
| 4 | AR                 | Arkansas       |  |  |  |  |  |  |  |  |  |
| 5 | AS                 | American Samoa |  |  |  |  |  |  |  |  |  |
| 6 | AZ                 | Arizona        |  |  |  |  |  |  |  |  |  |

- Since our main focus is the Contract information, we refer to the Contract table as a Primary table.
- The State table with the descriptions is known as a Lookup table.

Finally, the table that has both Contracts and States is known as Crosswalk table. CMS Medicare Coverage Database (MCD)

### Downloads Page – Primary vs. Crosswalk vs. Lookup

Using this concept of table separation and Key Columns, we can Join our three tables together into one big informative table.

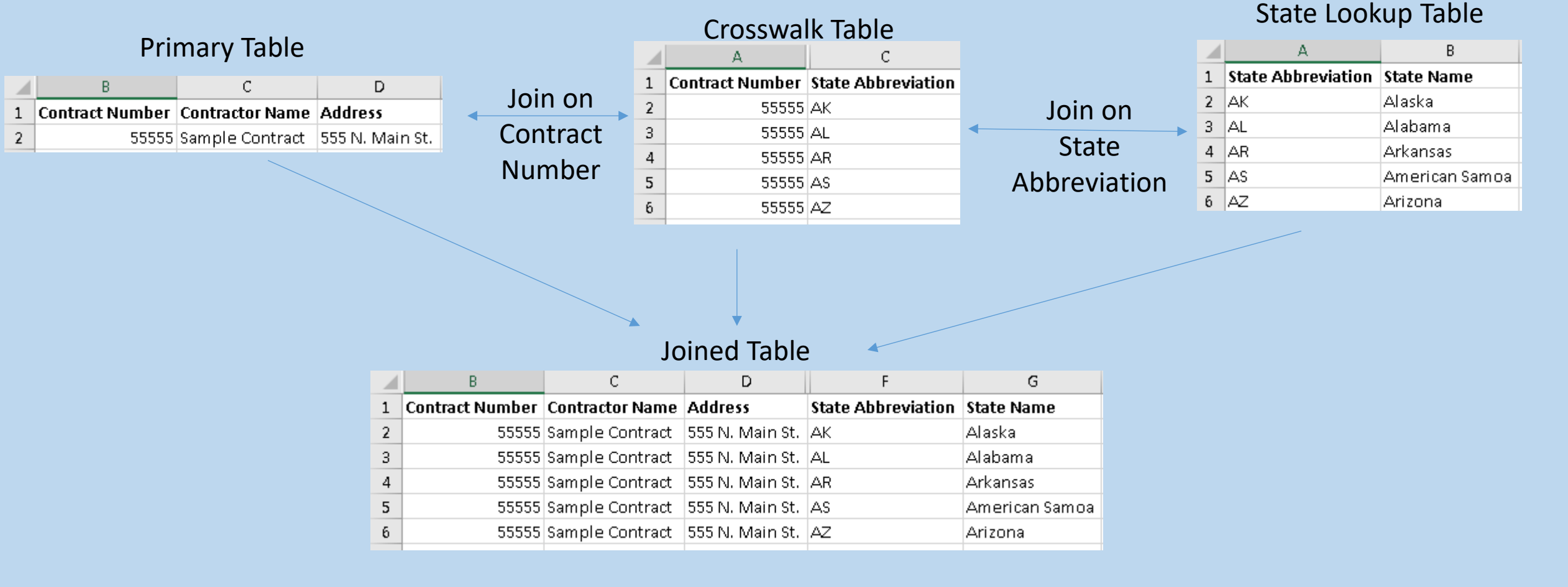

### Downloads Page – Primary vs. Crosswalk vs. Lookup – Part 2

- Why don't we just store this Joined table?
- Doing so would increase the file size incredibly, as all the text would be repeated over and over again.
- Some notes on naming conventions:
  - Primary tables are generally just the name of the object you're looking for:
    - LCD
    - ✤ ARTICLE
    - CONTRACTOR
    - NCD
  - Lookup tables generally end with "\_LOOKUP" at the end:
    - STATE\_LOOKUP
    - ✤ CONTRACTOR\_TYPE\_LOOKUP
  - Crosswalk tables generally have an "\_X\_" in them to denote the two tables that are being Cross-walked (X-walked):
    - ✤ CONTRACTOR\_JURISDICTION
    - STATE\_X\_REGION

# Downloads Page – Using the Data Dictionary

- The Data Dictionary included in your Data Set download, is your absolute best friend when it comes to using the data.
- Each Data Dictionary contains an in-depth description of every table within the Microsoft Access file (which corresponds to every file within the CSV ZIP file), as well as a Table of Contents showing where to find the table you're looking for.
- Every table description has three parts, the list of columns in the table, the Primary Key Columns (a list of Key Columns that make each row unique), and the intended usage of the table.

| Table Name      |                                                                                                    |
|-----------------|----------------------------------------------------------------------------------------------------|
| LCD             |                                                                                                    |
| Table Structure |                                                                                                    |
| Variable Name   | Description                                                                                                    |
| lcd_id          | LCD system identifier. The LCD ID is<br>derived from this identifier by adding the<br>prefix "L". The exception is Draft LCDs<br>which use the DISPLAY_ID field<br>explained below. |
| lcd_version     | LCD version number. A new version is<br>created for an LCD each time the LCD is<br>edited, approved or reactivated.                                                                 |
| display_id      | The ID for Draft LCDs is derived from this field by adding the prefix "DL". The LCD_ID field remains the system identifier for Draft LCDs.                                          |

| Primary Keys                                                                                                    |
|----------------------------------------------------------------------------------------------------|
| led_id                                                                                                    |
| lcd_version                                                                                                    |
|                                                                                                    |
| Usage                                                                                                    |
| This is the primary LCD table and contains one record for each LCD. The record included is the most recent version (i.e., the max version) of the LCD that existed at the time of the download; historical versions are not included. Historical versions can only be accessed directly through the Medicare Coverage Database (MCD). |
| <b>Important!</b> Please note that this table contains Draft policies. These Draft policies can be identified by using the DISPLAY_ID field.                                                                                                    |

#### Downloads Page – Using the Data Dictionary – Part 2

- The Usage section is the most important, as it includes information on what Key Columns to join to relate the tables together.
- For example, if you want to find the ICD-10 Codes that Support Medical Necessity for an Article, you would look in the ARTICLE\_X\_ICD10\_COVERED table's usage section:

#### Usage

Join from table Article on article\_id, article\_version to retrieve the ICD-10 diagnosis codes that are covered for an Article.

Once you've found the tables you want to join together, you can then use the Microsoft Access file to accomplish this.

When you first open one of the Microsoft Access files, you'll first need to click the "Enable Content" button in the yellow ribbon near the top of the program:

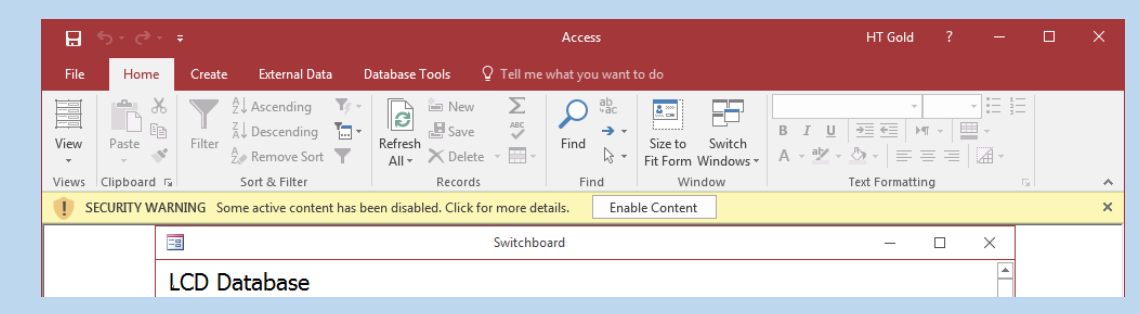

Once you've done that, you will then need to click the "I Accept" button on the resulting

License page:

|       | ÷ ، چ. ÷    |        |                                                                                                    |                  |                  |                                                   | Swit                                                                                                    | chboar  | d - Access  |                     |                     | A             |
|-------|-------------|--------|----------------------------------------------------------------------------------------------------|------------------|------------------|---------------------------------------------------|----------------------------------------------------------------------------------------------------|---------|-------------|---------------------|---------------------|---------------|
| File  | Home        | Create | External Data                                                                                                    | Datab            | ase Tools        | Help                                              | Q                                                                                                    | Tell me | what you wa | int to do           |                     |               |
| View  | Paste       | Filter | $\begin{array}{c} \mathbb{A} \downarrow \ Ascending \\ \mathbb{A} \downarrow \ Descending \\ \mathbb{A} \downarrow \ Descending \\ \mathbb{A} \not > \\ \mathbb{A} \not > \\ \mathbb{A} \end{pmatrix} Remove Sort$ | Ty -<br>™ -<br>▼ | Refresh<br>All • | <ul><li>New</li><li>Save</li><li>Delete</li></ul> | → 100 × 100 × 100 |         | Find back   | Size to<br>Fit Form | Switch<br>Windows • | B I<br>A - ab |
| Views | Clipboard 🔽 | 1      | Sort & Filter                                                                                                    |                  |                  | Records                                           |                                                                                                    |         | Find        | Wir                 | ndow                |               |

#### American Hospital Association Disclaimer

The American Hospital Association ("the AHA") has not reviewed, and is not responsible for, the completeness or accuracy of any information contained in this material, nor was the AHA or any of its affiliates, involved in the preparation of this material, or the analysis of information provided in the material. The views and/or positions presented in the material do not necessarily represent the views of the AHA. CMS and its products and services are not endorsed by the AHA or any of its affiliates.

The license granted herein is expressly conditioned upon your acceptance of all terms and conditions contained in this Agreement. If the foregoing terms and conditions are acceptable to you, please indicate your agreement by clicking below on the button labeled "I Accept". If you do not agree to the terms and conditions, you may not access or use the software. Instead, you must click below on the button labeled "I Do Not Accept" and exit from this computer screen.

- Once you've accepted the license, you'll get the list of tables.
- You can always just open a table and start browsing, but the best method is to create Queries.

|                                 |                 |                                           |                                                                 | - Access                                                         |                      | in c                | oid :        |                   |
|---------------------------------|-----------------|-------------------------------------------|-----------------------------------------------------------------|------------------------------------------------------------------|----------------------|---------------------|--------------|-------------------|
| File Home Create Externa        | l Data 🛛 Databa | se Tools Fields Table                     | ♀ Tell me what you want to do                                   |                                                                  |                      |                     |              | - 0               |
|                                 |                 | 💷 🤜 🗔 🐺 Form V                            | Vizard 📃 🎆 🔲 🔀 Report Wizard 🖉 % Module                         |                                                                  |                      |                     |              |                   |
| lication Table Table SharePoint | Query Query     | Form Form Blank                           | tion - Report Blank Charles Macro                               |                                                                  |                      |                     |              |                   |
| rts • Design Lists •            | Wizard Design   | Design Form 🗔 More F                      | orms * Design Report 21 Visual Basic                            |                                                                  |                      |                     |              |                   |
| plates Tables                   | Queries         | Forms                                     | Reports Macros & Code                                           |                                                                  |                      |                     |              |                   |
| Accoss Objects                  | Z Icd_id        | <ul> <li>lcd_version - display</li> </ul> | _id • title •                                                   | determinati • cms_cov_policy • c                                 | orig_det_efl + ent_c | det_enc + rev_eff_c | ate - rev_en | nd_dat + ini      |
| Access Objects                  | 3.              | 2553 8                                    | Allergy Immunotherapy                                           | Language quoted from Centers for Medicare and Medicaid Service   | 10/1/2015            | 10/1                | /2015        | <b></b>           |
| nes x 🔺                         | 3               | 3252 13                                   | Psychiatric Diagnostic Evaluation and Psychotherapy Services    | Language quoted from CMS National Coverage Determination (NC     | 10/1/2015            | 10/1                | /2016        | <b2< td=""></b2<> |
| bill_code_lookup                | 3               | 3256 12                                   | 3D Interpretation and Reporting of Imaging Studies              | Language quoted from CMS National Coverage Determination (NC     | 10/1/2015            | 10/1                | /2016        | <b< td=""></b<>   |
| contractor                      | 3               | 3257 3                                    | Abatacept                                                       | Language quoted from CMS National Coverage Determination (NC     | 10/1/2015            |                     |              | Ab                |
| contractor_jurisdiction         | 3               | 3261 9                                    | Allergy Testing                                                 | Language quoted from CMS National Coverage Determination (NC     | 10/1/2015            | 1/1                 | /2016        | All               |
| contractor_oversight            | 3               | 3262 4                                    | Amifostine (Ethyol <sup> ®</sup> )                              | Language quoted from CMS National Coverage Determinations (No    | 10/1/2015            | 7/5/2016            |              | An                |
| contractor subtine lookup       | 3               | 3263 5                                    | Anorectal Manometry and EMG of the Urinary and Anal Sphincte    | Language quoted from CMS National Coverage Determinations (N     | 10/1/2015            | 10/1                | /2015        | Fe                |
| conducto_subtype_tookup         | 3               | 3266 6                                    | Azacitidine (Vidaza®)                                           | Language quoted from CMS National Coverage Determination (NC     | 10/1/2015            | 10/1                | /2015        | Az                |
| contractor_type_lookup          | 3               | 3267 4                                    | B-Type Natriuretic Peptide (BNP)                                | Language quoted from CMS National Coverage Determinations (N     | 10/1/2015            | 10/1                | /2015        | Co                |
| dmerc_region_lookup             | 3               | 3268 8                                    | Bendamustine hydrochloride (Treanda®, Bendeka™)                 | Language quoted from CMS National Coverage Determination (NC     | 10/1/2015            | 10/1                | /2016        | Be                |
| draft_contact_lookup            | 3               | 3270 11                                   | Bisphosphonates (Intravenous [IV]) and Monoclonal Antibodies    | Language quoted from CMS National Coverage Determination (NC     | 10/1/2015            | 3/10                | /2016        | <b< td=""></b<>   |
| httpc code lookup               | 3               | 3271 5                                    | Biventricular Pacing/ Cardiac Resynchronization Therapy         | Language quoted from CMS National Coverage Determination (NC     | 10/1/2015            | 10/1                | /2015        | He                |
| icd10 code lookup               | 3               | 3272 3                                    | Bone and/or Joint Imaging                                       | Language quoted from CMS National Coverage Determination (NC     | 10/1/2015            |                     |              | Bo                |
| icuto_code_lookup               | 3               | 3273 8                                    | Bortezomib (Velcade®)                                           | Language quoted from CMS National Coverage Determinations (No    | 10/1/2015            | 10/1                | /2015        | Bo                |
| lcd                             | 3               | 3274 9                                    | Botulinum Toxins                                                | Language quoted from CMS National Coverage Determination (NC     | 10/1/2015            | 6/9                 | /2016        | CI                |
| Icd_future_retire               | 3               | 3275 5                                    | Carboplatin (Paraplatin®, Paraplatin-AQ®)                       | Language quoted from CMS National Coverage Determinations (No    | 10/1/2015            | 10/1                | /2015        | <0                |
| Icd_related_documents           | 3               | 3278 3                                    | Cetuximab (Erbitux®)                                            | Language quoted from CMS National Coverage Determinations (No    | 10/1/2015            |                     |              | Ce                |
| Icd related ncd documents       | 3               | 3279 5                                    | Circulating Tumor Cell Testing                                  | Language quoted from CMS National Coverage Determination (NC     | 10/1/2015            | 10/1                | /2015        | Ci                |
| Ind related course ind0         | 3               | 3280 6                                    | Collagenase clostridium histolyticum (Xiaflex <sup> ®</sup>     | Language quoted from CMS National Coverage Determination (NC     | 10/1/2015            | 10/1                | /2015        | Du                |
| icu_ielateu_source_icus         | 3               | 3282 9                                    | Computed Tomographic Angiography of the Chest, Heart and Co     | Language quoted from CMS National Coverage Determinations (No    | 10/1/2015            | 9/6                 | /2016        | M                 |
| Icd_x_advisory_committee        | 3               | 3283 6                                    | Computed Tomographic Colonography                               | Language quoted from CMS National Coverage Determination (NC     | 10/1/2015            | 10/1                | /2015        | Co                |
| lcd_x_bill_code                 | 3               | 3284 6                                    | Computed Tomography of the Abdomen and Pelvis                   | Language quoted from CMS National Coverage Determinations (N     | 10/1/2015            | 10/1                | /2015        | CT                |
| lcd_x_contractor                | 3               | 3285 5                                    | Computed Tomography of the Thorax                               | Language quoted from CMS National Coverage Determinations (No    | 10/1/2015            | 10/1                | /2015        | A                 |
| led x henc code                 | 3               | 3296 5                                    | Noncovered Procedures - Endoscopic Treatment of Gastroesoph     | Language quoted from CMS National Coverage Determination (NC     | 10/1/2015            | 1/1                 | /2016        | Th                |
| ted as here as do as as         | 3               | 3312 10                                   | Wheelchair Seating                                              | Pub. 100-03 (Medicare National Coverage Determinations Manual)   | 10/1/2015            | 7/1                 | /2016        | Fo                |
| ica_x_ncpc_code_group           | 3               | 3316 10                                   | Dialysis (AV fistula and graft) Vascular Access Maintenance     | Language quoted from CMS National Coverage Determination (NC     | 10/1/2015            | 10/1                | /2015        | Ar                |
| Icd_x_icd10_dont_support        | 3               | 3317 11                                   | External Breast Prostheses                                      | None                                                             | 10/1/2015            | 7/1                 | /2016        | Fo                |
| lcd_x_icd10_dont_support_group  | 3               | 3318 26                                   | Knee Orthoses                                                   | None                                                             | 10/1/2015            | 10/1                | /2016        | Fo                |
| lcd_x_icd10_support             | 3               | 3369 12                                   | Therapeutic Shoes for Persons with Diabetes                     | Medicare Benefit Policy Manual (IOM 100-02), Chapter 15, Section | 10/1/2015            | 7/1                 | /2016        | Fo                |
| kd x icd10 runnort group        | 3               | 3370 11                                   | Nebulizers                                                      | CMS Manual System, Pub. 100-03, Medicare National Coverage Det   | 10/1/2015            | 7/1                 | /2016        | Ec                |
| ita_i_itaio_iappoil_group       | 3               | 3377 11                                   | Implantable Miniature Telescope (IMT)                           | Language quoted from CMS National Coverage Determination (NC     | 10/1/2015            | 10/1                | /2016        | Th                |
| icd_x_primary_jurisdiction      | 3               | 3378 12                                   | Intensity Modulated Radiation Therapy (IMRT)                    | Language quoted from CMS National Coverage Determinations (N     | 10/1/2015            | 4/7/2016 10/1       | /2015 4      | 4/7/2016 In       |
| lcd_x_reason_change             | 3               | 3379 3                                    | Intraoperative Neurophysiology Monitoring                       | Language quoted from CMS National Coverage Determination (NC     | 10/1/2015            | .,.,                |              | In                |
| lcd_x_revenue_code              | 3               | 3380 3                                    | Long-Term Wearable Electrocardiographic Monitoring (WEM)        | Language quoted from CMS National Coverage Determinations (N     | 10/1/2015            |                     |              | 10                |
| Icd x revision history          | 3               | 3381 6                                    | Low Density Lipoprotein (LDL) Apheresis                         | Language quoted from CMS National Coverage Determination (NC     | 10/1/2015            | 10/1                | /2015        | <0                |
| led x papersis changes fields   | 3               | 3382 5                                    | Lumbar Spinal Eusion for Instability and Degenerative Disc Conc | Language quoted from CMS National Coverage Determination (NC     | 10/1/2015            | 10/1                | /2015        | 10                |
| ico_x_synopsis_changes_neids    | 3               | 3383 3                                    | Non- Emergency Ground Ambulance Services                        | Language quoted from CMS National Coverage Determination (NC     | 10/1/2015            | 10/1                |              | ch                |
| reason_change_lookup            | 3               | 3391 17                                   | Biologic Products for Wound Treatment and Surgical Interventic  | Language quoted from Centers for Medicare and Medicaid Service   | 10/1/2015            | 9/1/2016 6/1        | /2016        | 9/1/2016 -        |
| region_lookup                   | 3               | 2200 /1                                   | Categony III CDT® Codec                                         | Language quoted from Conters for Medicare and Medicaid Service   | 10/1/2015            | 10/1                | /2016        | 1 4/2010 ND       |
|                                 |                 |                                           |                                                                 |                                                                  |                      |                     |              |                   |

- Creating a Query allows us to utilize the information in the Data Dictionary.
- To create a Query, click on the Create->Query Design menu item.
- Let's start with a simple query to get used to the interface, selecting all the information in the Primary CONTRACTOR table for a particular Contract.
- To create a Query, click on the Create->Query Design menu item.
- You then select the tables you want to use, and click Add.
   In this case, it's just the CONTRACTOR table .
- Then click Close.

| File       Home       Create       External Data       Database Tools       Q Tell me what yoo         Application       Table       Table SharePoint       Query       Query       Query       Prome       Form       Navig         Parts*       Table       Table SharePoint       Query       Query       Query       Form       Form       More         Parts*       Tables       Image: State       Query       Query       Prome       Form       Form       More         Contractor       Tables       Image: State       Image: State       Form       Form       Fo                                                                                                    |                                                                                                    |                     |                                                                                                    | <u> </u>                                                               | <u> </u>                    |                     |
|----------------------------------------------------------------------------------------------------|----------------------------------------------------------------------------------------------------|---------------------|----------------------------------------------------------------------------------------------------|------------------------------------------------------------------------|-----------------------------|---------------------|
| Application<br>Table Table SharePoint<br>Design Lists*<br>Templates<br>All Access Objects<br>Contractor jurisdiction<br>Contractor jurisdiction<br>Contractor Jookup<br>draft_contact jookup<br>draft_contactor<br>kd_related_sorup indox<br>kd_related_sorup indox<br>kd_related_sorup indox<br>kd_x_revence_icd9<br>kd_x_revence_icd9<br>kd_x_revenc |                                                                                                    | External Date       | Database                                                                                            | Tools                                                                  |                             | +=                  |
| All Access Objects <ul> <li>Query Design</li> <li>Create a new, blank query in Design view.</li> </ul> contractor             contractor_jurisdiction             contractor_oversight             contractor_subtype_lookup                Create a new, blank query in Design view.                  Show Table             contractor_subtype_lookup               You can then use the Show Table dialog box to add tables or queries to the query design.                 Show Table               Contractor               Contractor guisdiction                 contractor_subtype_lookup               Contractor               Contractor                 contractor_guisdiction             contract_lookup               contractor guisdiction             contract_lookup               contractor guisdiction             contract_lookup             dreft_contact_lookup             dreft_contact_lookup             dreft_contact_lookup             dtd_related_ncd.documents             kd_related_ncd.documents             kd_related_ncd.soupport             kd_related_ncd_documents             kd_related_ncd_documents             kd_related_ncd_documents             kd_related_red_ncd_documents             kd_related_soutport_group             kd_relate_soutport_group             kd_related_soutport_group             kd_related_soutport_group             kd_related_soutport_group             kd_related_soutport_group             kd_related_soutport_group             kd_related_soutport_group             kd_related_soutport_group             kd_relo                                                                                                    | Application<br>Parts *                                                                                                    | arePoint<br>Lists + | y Query Fo                                                                                          | orm Form<br>Desigr                                                     | Blank<br>Form 🖻 M           | orm<br>avig<br>lore |
| Show Table       Image: Contractor         Contractor       contractor_jurisdiction         contractor_subtype_lookup       contractor_subtype_lookup         contractor_subtype_lookup       contract_jookup         draft_contact_lookup       contractor_subtype_lookup         ident_cregion_lookup       draft_contact_lookup         ident_contact_lookup       ident_contact_lookup         ident_contact_lookup       ident_contact_lookup         idd_related_documents       idd_related_documents         idd_related_source_icd9       idd_x_advisory_committee         idd_x_contractor       idd_x_contractor         idd_x_icd10_dont_support       idd_x_icd10_dont_support         idd_x_icd10_dont_support       idd_x_icd10_support         idd_x_icd10_support_group       idd_x_icd10_support         idd_x_icd10_support_group       idd_x_revision_history         idd_x_revision_history       idd_x_revision_history         idd_x_revision_history       idd_x_revision_history         idd_x_revision_history       istate_x_region                                                                                                    | All Access Objects Tables Contractor Contractor_jurisdiction Contractor_oversight Contractor_subtype_looku                                                                                                    |                     | <ul> <li>Query Des</li> <li>Create a ne view.</li> <li>You can th dialog box to the quer</li> </ul> | <b>ign</b><br>ww, blank qu<br>en use the S<br>to add tabl<br>y design. | Show Table<br>es or queries |                     |
|                                                                                                    | Show Table<br>Tables Queries Both<br>contractor_jurisdiction<br>contractor_jurisdiction<br>contractor_subtype_lookup<br>contractor_subtype_lookup<br>dmer_region_lookup<br>draft_contact_lookup<br>Icd_<br>Icd_future_retire<br>Icd_related_documents<br>Icd_related_source_icd9<br>Icd_valvisory_committee<br>Icd_valvisory_committee<br>Icd_xalvisory_committee<br>Icd_xalvisory_committee<br>Icd_xalvisory_committee<br>Icd_xalvisory_committee<br>Icd_xalvisory_committee<br>Icd_xalvisory_committee<br>Icd_xalvisory_committee<br>Icd_xalvisory_committee<br>Icd_xalvisory_committee<br>Icd_xalvisory_committee<br>Icd_xalvisory_committee<br>Icd_xalvisory_code_group<br>Icd_xalvisory_code_group<br>Icd_xicd10_support_group<br>Icd_xalvisory_isolation<br>Icd_xrevenue_code<br>Icd_x_revenue_code<br>Icd_x_revisor_hange_<br>Icd_xsynopsis_changes_fite<br>reason_change_lookup<br>region_lookup<br>state_x_region | group               |                                                                                                    |                                                                        |                             |                     |

- To start, select the fields you would like to see, we'll chose all of them, represented by an asterisk (\*).
- Clicking the "View" button will just give you a list of all Contracts in the table, and all the columns.
- To get query results for one Contract in particular, we would select CONTRACTOR\_ID (this is an internal, database value) as another field and then put a value in the "Criteria" line.
  - For these examples, we're going to be using NHIC, Corp., 16003 (which has an internal DB CONTRACTOR\_ID of 137).

|           |              | I             |
|-----------|--------------|---------------|
| Field:    | contractor.* | contractor_id |
| Table:    | contractor   | contractor    |
| Sort:     |              |               |
| Show:     | <b>V</b>     | <b>V</b>      |
| Criteria: |              | 137           |
| or:       |              |               |

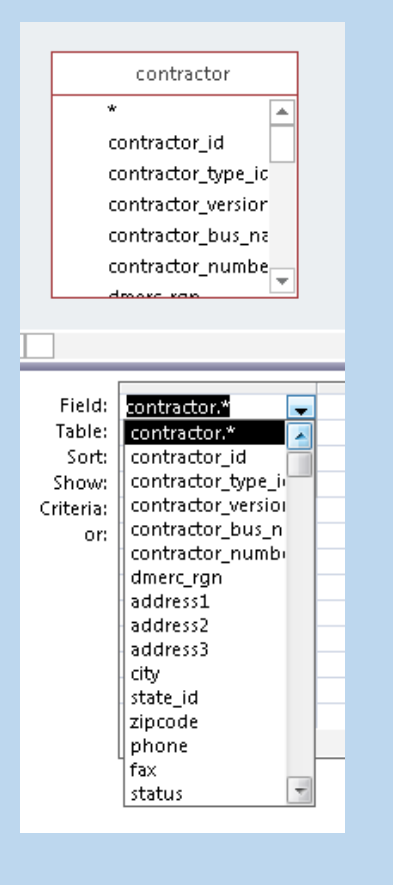

#### Results of Filtered Query

| 2 | contractor.ci 👻 | contractor_t 👻 contractor_v 🗸 | - contractor_k + | contractor_r 🗸 | dmerc_rgn 👻 | address1 👻      | address2 👻 | address3 | <ul> <li>city</li> </ul> | - | state_id 🔹 | zipcode 🖣 | r phone 👻  | fax 🗣 | status 👻 | last_updater 👻   | url    |
|---|-----------------|-------------------------------|------------------|----------------|-------------|-----------------|------------|----------|--------------------------|---|------------|-----------|------------|-------|----------|------------------|--------|
|   | 137             | 10                            | 1 NHIC, Corp.    | 16003          | 1           | 75 Sgt. William |            |          | Hingham                  |   | 2          | 4 02043-  | 8665906731 |       | А        | 017 4:48:32 PM v | www.me |
| * |                 |                               |                  |                |             |                 |            |          |                          |   |            |           |            |       |          |                  |        |

- Getting back to our first example, lets say we wanted to see all the States for 16003.
- We would start by selecting the CONTRACTOR\_JURISDICTION table from the "Show Table" popup to our query design.
  - Please note: If you run the Query now (by clicking the "View" button), you will get many more rows than anticipated, because we have not established the relationship between the tables yet.

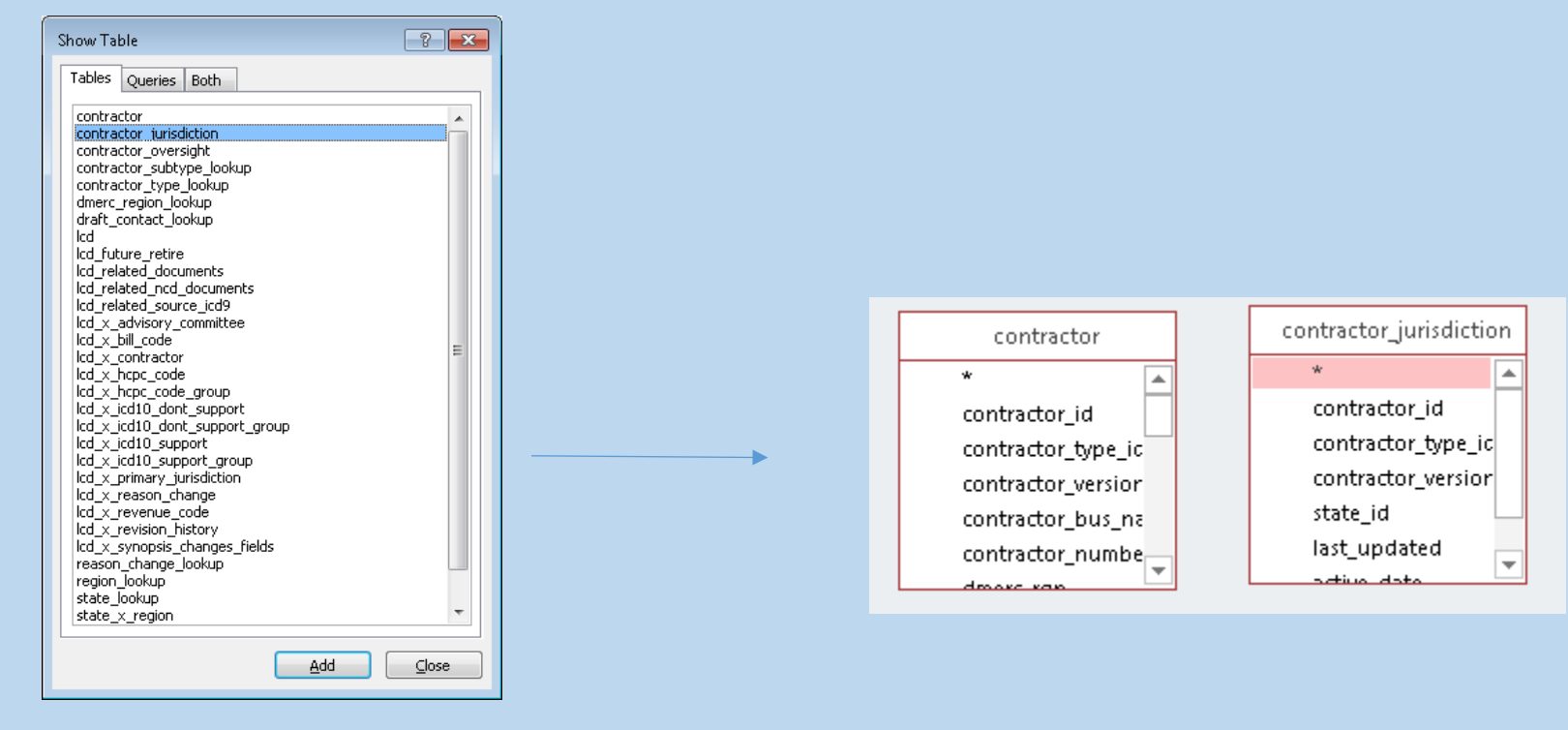

- First, we need to establish the relationship between (JOINing them) the Primary CONTRACTOR table, and the CONTRACTOR\_JURISDICTION Crosswalk table.
- Going back to the Data Dictionary, we know that we need to use the CONTRACTOR\_ID, CONTRACTOR\_TYPE\_ID, and CONTRACTOR\_VERSION columns to JOIN them together.
- Drag the three columns over from one table to another to establish this.
- Then select the columns you'd like to see in the field list below.
  - Note that, similar to the internal CONTRACTOR\_ID, the States use an internal STATE\_ID

**Results View** 

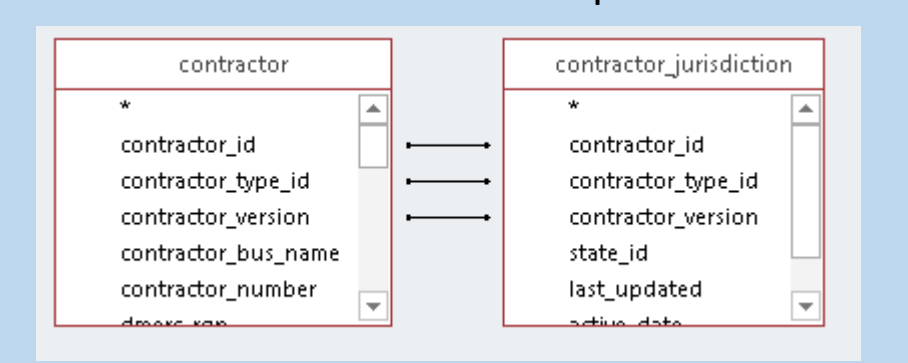

JOIN Relationship

| Co | lumn | List |
|----|------|------|
|    |      |      |

| Field:    | contractor_id | state_id                |
|-----------|---------------|-------------------------|
| Table:    | contractor    | contractor_jurisdiction |
| Sort:     |               |                         |
| Show:     | <b>V</b>      | <b>V</b>                |
| Triteria: | 137           |                         |
| or:       |               |                         |
|           |               |                         |

| 4 | contractor_id | •   | state_id |    |
|---|---------------|-----|----------|----|
|   |               | 137 |          | 38 |
|   |               | 137 |          | 9  |
|   |               | 137 |          | 55 |
|   |               | 137 |          | 47 |
|   |               | 137 |          | 41 |
|   |               | 137 |          | 37 |
|   |               | 137 |          | 26 |
|   |               | 137 |          | 25 |
|   |               | 137 |          | 24 |
|   |               | 137 |          | 11 |
|   |               | 137 |          | 10 |
|   |               | 137 |          | 45 |
|   |               |     |          |    |

To then pull in the State names, add the STATE\_LOOKUP table, and JOIN on the STATE\_ID column (as noted in the Data Dictionary).

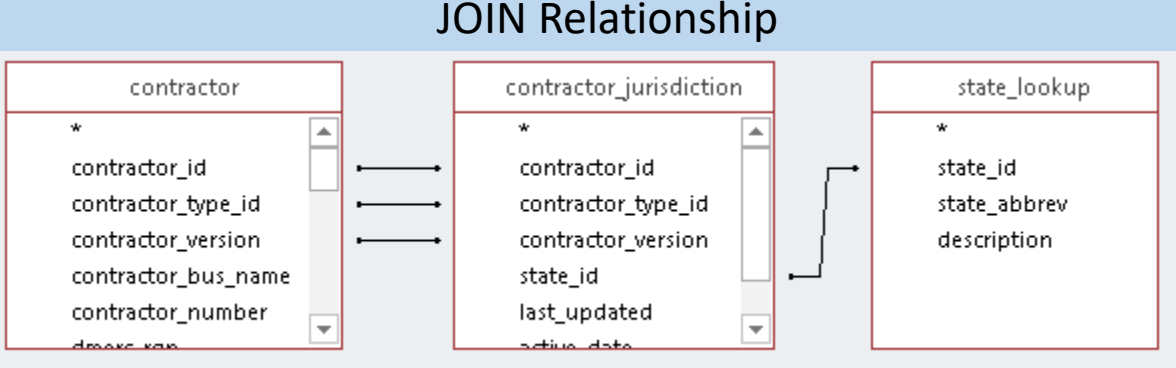

| contractor_id 🔹 👻 | contractor_number 👻 | state_id 👻 | description 👻    |
|-------------------|---------------------|------------|------------------|
| 137               | 16003               | 38         | New Jersey       |
| 137               | 16003               | 9          | Connecticut      |
| 137               | 16003               | 55         | Vermont          |
| 137               | 16003               | 47         | Rhode Island     |
| 137               | 16003               | 41         | New York - Ent   |
| 137               | 16003               | 37         | New Hampshir     |
| 137               | 16003               | 26         | Maine            |
| 137               | 16003               | 25         | Maryland         |
| 137               | 16003               | 24         | Massachusetts    |
| 137               | 16003               | 11         | Delaware         |
| 137               | 16003               | 10         | District of Colu |
| 137               | 16003               | 45         | Pennsylvania     |

**Results View** 

#### Column List

| Field:    | contractor_id | contractor_number | state_id              | description  |
|-----------|---------------|-------------------|-----------------------|--------------|
| Sort:     | contractor    | contractor        | contractor_unsulction | state_lookup |
| Show:     | <b>V</b>      | <b>V</b>          | <b>V</b>              | <b>V</b>     |
| Criteria: | 137           |                   |                       |              |
| or:       |               |                   |                       |              |

- Going in the reverse direction, another example is finding all the Contracts that have a particular State.
  - Note the Sort added.

#### JOIN Relationship

| ſ | icd10_code_lookup       | ] [                                                     | lcd_x_icd10_support                                         | 7                    | lcd                  | stateid 🛛 💌          | description 👻        | contractor_id 👻 | contractor_number 👻     | contractor_bus_name       | Ŧ     |                                   |    |
|---|-------------------------|---------------------------------------------------------|-------------------------------------------------------------|----------------------|----------------------|----------------------|----------------------|-----------------|-------------------------|---------------------------|-------|-----------------------------------|----|
|   | *<br>icd10 codo id      |                                                         | *                                                           | ·                    | *                    | 10                   | District of Columbia | 236             | 15004                   | CGS Administrators, LLC   |       |                                   |    |
|   | icd10_code_version      |                                                         | Icd_version                                                 |                      | Icd_version          | 10                   | District of Columbia | 236             | 15004                   | CIGNA Government Services |       |                                   |    |
|   | header_id<br>sort_order |                                                         | icd10_code_id<br>icd10_code_version                         |                      | display_id<br>title  | 10                   | District of Columbia | 137             | 16003                   | NHIC, Corp.               |       |                                   |    |
|   | description             | iption icd10_support_group<br>updated asterisk<br>range | determination_number<br>cms_cov_policy<br>orig_det_eff_date | determination_number | determination_number | determination_number | determination_number | 10              | District of Columbia    | 389                       | 16013 | Noridian Healthcare Solutions, LI | _C |
|   | last_updated            |                                                         |                                                             | orig_det_eff_date    | 10                   | District of Columbia | 320                  | 12202           | Novitas Solutions, Inc. |                           |       |                                   |    |
|   |                         | L                                                       | last undated                                                |                      | ent det end date     | 10                   | District of Columbia | 315             | 12201                   | Novitas Solutions, Inc.   |       |                                   |    |
|   |                         |                                                         |                                                             |                      |                      | 10                   | District of Columbia | 324             | 12901                   | Novitas Solutions, Inc.   |       |                                   |    |
|   |                         |                                                         |                                                             |                      |                      |                      |                      |                 |                         |                           |       |                                   |    |

#### Column List

| Field:    | state_id     | description  | contractor_id | contractor_number | contractor_bus_name |
|-----------|--------------|--------------|---------------|-------------------|---------------------|
| Table:    | state_lookup | state_lookup | contractor    | contractor        | contractor          |
| Sort:     |              |              |               |                   | Ascending           |
| Show:     | <b>v</b>     | <b>v</b>     | <b>V</b>      | <b>V</b>          | <b>V</b>            |
| Criteria: | 10           |              |               |                   |                     |
| or:       |              |              |               |                   |                     |

**Results View** 

- That is the method used to get any of the data out of the Microsoft Access file.
- If you practice those two examples, you will be able to tailor any Query to meet your research needs, using the information in the Data Dictionaries.